附件1

## "苏货新农人 APP" 下载安装指引

针对 2021 (首届) 江苏互联网营销师职业技能竞赛 暨苏货新农人互联网营销大赛初赛, 竞赛组委会对"苏货新 农人 APP"进行了功能更新迭代, 为便于参赛选手能快速完 成 APPA 下载、注册以及参赛作品上传, 制定此操作指引。

一、新用户下载"苏货新农人 APP"(仅支持安卓手机下载)

 1. 微信识别/扫描下方二维码或者打开手机中的任意浏 览器使用"扫一扫"功能扫码识别

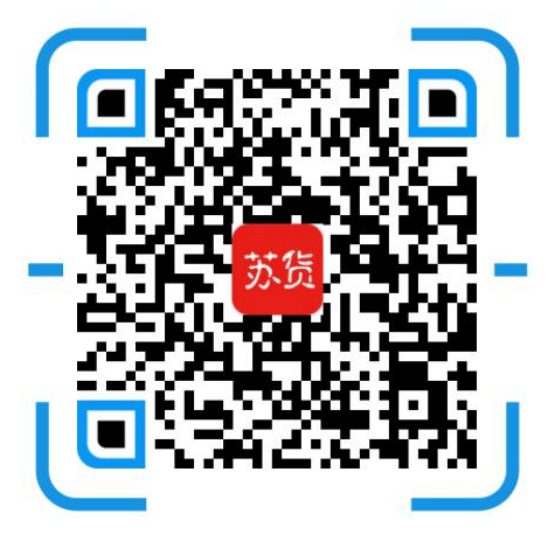

打开浏览器扫一扫下载安装

2. 以微信识别举例,长按图片,选择"识别图中二维码",并点击微信右上角"•••",选择浏览器打开,进入下载页面,如下:

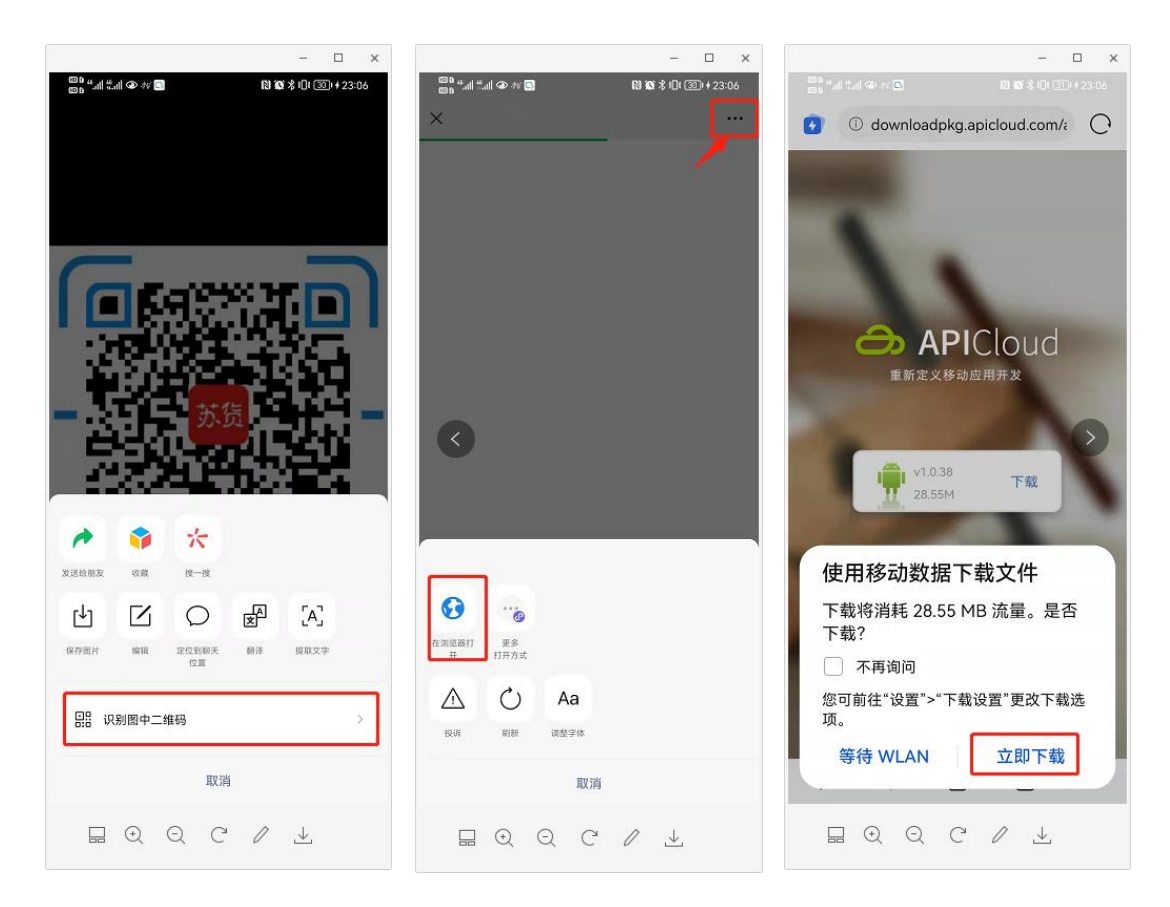

二、新用户安装"苏货新农人 APP"(仅支持安卓手机安装)

1. 根据前步骤提示,进入安装界面,点击"允许",并进入下一步,点击"继续安装",APP将会自动完成安装,如下:

| an an an an a                    | 0 8 10 22:36                                |                                                                     | - 0                                      |
|----------------------------------|---------------------------------------------|---------------------------------------------------------------------|------------------------------------------|
|                                  |                                             | Db "al tal @ # 0                                                    | <b>(1) 101 11</b> 101 (122) 22-36        |
| <del>〕</del>                     | 55                                          | ঈ                                                                   | 货                                        |
| <b>苏货</b><br>安装来源                | <b>新农人</b><br>:文件管理                         | <b>苏货</b><br>安装来源                                                   | <b>新农人</b><br>文件管理                       |
| 力提供更安全的应用服务<br>式下,建议优先通过华子<br>测的 | 会提醒<br>5以保护您的权益、纯净模<br>50应用市场安装经过安全检<br>应用。 | 力提供更安全的应用服务<br>式下,建议优先通过华为<br>3000000000000000000000000000000000000 | <b>全提醒</b><br>以保护您的权益,纯净模<br>应用市场安装经过安全检 |
| 了解纯净模式                           |                                             | 7解約                                                                 | 2m。<br>净模式                               |
|                                  |                                             |                                                                     |                                          |
| 是否允许"文件管                         | 管理"安装应用?                                    | 通过华为应用市场安                                                           | 责经过安全检测的应用                               |
| 设备和个人数据3<br>应用的攻击,点击<br>意承担由此带来的 | 容易受到外部来源<br>击"允许"表示您同<br>切风险。               | 华为应用                                                                | 市场安装                                     |
| □ 不再提示                           |                                             | 继续                                                                  | 安装                                       |
| 李本山                              | 允许                                          | 取                                                                   | 消                                        |

三、新用户注册

1. 打开"苏货新农人 APP", 点击"我的"-"立即注册", 进入注册页面, 填写信息完成 APP 注册, 如下:

| 中国电信 🖬 🖽 🛵 🗶 🔞 🚯 🔞 🗘 🕼 🕄 16:41                                                                                                    | 中国电信圈 🚛 👯 🛛 🚱 | <b>N 10</b> 101 🔘 16:41 | 中国电信 🖬 🖏 🕺 😒     | <b>N X (0: 16:41</b> |  |
|----------------------------------------------------------------------------------------------------|---------------|-------------------------|------------------|----------------------|--|
| 苏货新农人                                                                                                    | ✔ 苏货新农人       |                         | 〈 苏货新农人          |                      |  |
| $\bigcirc \bigcirc \bigcirc \bigcirc \bigcirc \bigcirc \bigcirc \bigcirc \bigcirc \bigcirc \bigcirc \bigcirc \bigcirc \bigcirc \bigcirc \bigcirc \bigcirc \bigcirc \bigcirc $                                                                                                    |               |                         | 请输入真实姓名          |                      |  |
| 田田 デジ 考试 美州 社市 の設備語                                                                                                    |               |                         | 请输入手机号码          |                      |  |
| 2021(首届)江苏互联问管销师规型技能党等 登苏铁新农人互联问管销大赛                                                                                                    |               |                         | 请输入验证码           | 获取验证码                |  |
|                                                                                                    | 🔒 请输入手机号      | □ 请输入手机号                |                  | 请选择地区                |  |
|                                                                                                    | 请输入密码         |                         | stre a chara     |                      |  |
|                                                                                                    | 忘记密码?         | 立即注册                    | 頃柳八宮的            |                      |  |
| 机不可失! сляденитучарал<br>ининининининининининининининининининин                                                                                                    | 登录            |                         | 请输入确认密码          |                      |  |
| 第一课 机不可失,把 第二课 玩转网红带<br>握住如今直播带您。                                                                                                    | 短信登录          |                         | 请输入邀请码           |                      |  |
| 已看:0/43 6025 ③ 已看:0/54 5419 ④                                                                                                    | 快播登录          |                         |                  |                      |  |
|                                                                                                    |               |                         | 注册               |                      |  |
|                                                                                                    |               |                         | 已阅读并同意苏线新农人《用户协议 | 0                    |  |
| Аранана Саранана Саранана Саранана Саранана Саранана Саранана Саранана Саранана Сарана Сарана С |               |                         |                  |                      |  |

四、初赛作品上传

1. 打开"苏货新农人 APP", 点击"首页"中"活动入口",

进入初赛作品上传入口,输入报名时录入的"身份证号"进行身份证验证,点击"初赛作品上传",如下:

| 中国电信 🖾 端 👫 🕱 🔞                                                                                                    | R) 10 10 1                                                                                | 16:41                   | 中国电信 🖬 🖏 👯 🕱 🔞           | 🛯 🗭 🕄 🖅 16:43         |
|----------------------------------------------------------------------------------------------------|-------------------------------------------------------------------------------------------|-------------------------|--------------------------|-----------------------|
| 苏货新农人                                                                                                    |                                                                                           |                         | 苏货新农人>互联网营销大赛            |                       |
|                                                                                                    | <b>(1)</b><br>实训 证书                                                                       | 苏货直播                    | C                        |                       |
| "Castan" ristans @                                                                                                    |                                                                                           | TAAL                    |                          |                       |
| 2021(首届)江苏互                                                                                                    | 联网营销师职业技能                                                                                 | 竞赛                      | 欢迎                       | 来到                    |
| 2 暨苏铁新农                                                                                                    | 人互联网营销大赛                                                                                  | -                       | 2021(百届)江苏互联网            | 网营销师职业技能竞赛<br>S联网带端士客 |
|                                                                                                    |                                                                                           | C                       | <b>旦</b> 办页初 <b>4</b> 八5 | 4. 吹两音明入安             |
|                                                                                                    | 14140 88 505 000 128 38 38 38 39 5<br>14 88 89 12 5 8 8 5 1 5 1 5 1 5 1 5 1 5 1 5 1 5 1 5 |                         | 请输入身份                    | 计证号验证                 |
|                                                                                                    |                                                                                           |                         | (                        |                       |
| ○○○□ 油件                                                                                                    |                                                                                           | 王公〉                     |                          | )                     |
|                                                                                                    |                                                                                           | 史沙/                     |                          |                       |
| and the second second s | -                                                                                         | 10 AT 211 45            | 初赛作                      | 品上传                   |
| 机不可失!Email@986936436400                                                                                                    | 28961                                                                                     | 相关上1975年<br>日大主演員爆平台1   |                          |                       |
| Kang 6644                                                                                                    | . 🎾 🗕                                                                                     | <b>55</b> 2             |                          |                       |
| 第一课 机不可失 把                                                                                                    | 第二课 玩转网                                                                                   | 紅带                      |                          |                       |
| 握住如今直播带货                                                                                                    | 货,全面分析                                                                                    | 各大                      |                          |                       |
| 已看:0/43 6025 @                                                                                                    | 2 已晋:0/54                                                                                 | 5419 @                  |                          |                       |
| A Manual And                                                                                                    | Harris                                                                                    | 100                     |                          |                       |
|                                                                                                    |                                                                                           |                         |                          |                       |
|                                                                                                    | 於資產播·用紅主標筆四                                                                               | No. of Concession, Name |                          |                       |
|                                                                                                    |                                                                                           | 8                       |                          |                       |
| 首页                                                                                                    | 资讯                                                                                        | 我的                      |                          |                       |

3. 根据操作提示,进行作品信息的上传,完成上传后点击"提交"(上传成功的视频可在此页面预览),如下:

| 中国电信 📾 🕬 👯 🗴 😒                                                                                                    | 🛚 👿 🕄 🖾 16:44                            | 12) 원 45 all 45 all ④ 🌚 🗣                                                            | (15:58) (15:58) (15:58) (15:58)                                |  |
|----------------------------------------------------------------------------------------------------|------------------------------------------|--------------------------------------------------------------------------------------|----------------------------------------------------------------|--|
| 〈 苏货新农人>初赛                                                                                                    |                                          | <b>〈</b> 苏货新农人>初赛                                                                    |                                                                |  |
| 参赛作品-直播带贷数据统计页:                                                                                                    |                                          | 参赛作品-直播带货数据统计页:                                                                      |                                                                |  |
| +                                                                                                    |                                          | +                                                                                    |                                                                |  |
|                                                                                                    |                                          | 参赛作品-直播视频片剧                                                                          | g: 🛛 🗙                                                         |  |
| 参赛作品-直播视频片段:                                                                                                    |                                          | 111                                                                                  | and design of the                                              |  |
| +                                                                                                    |                                          | A market                                                                             |                                                                |  |
|                                                                                                    |                                          | 0:00 / 1:30                                                                          | •                                                              |  |
| 操作提示:<br>1、点击'上传截图'中'加号'图标-选择                                                                                           | 『相册'-上传图片                                | 福休坦二。                                                                                |                                                                |  |
| <ol> <li>上传题片类型支持jpg/png,大/</li> <li>点击"上传视频"中"加号"图标-选择</li> <li>上传视频类型仅支持mp4,大小</li> <li>件上传预计需要5-10分钟,请耐心等</li> </ol> | 小不超过5M<br>『相册'-上传视频<br>不超过500M,视频文<br>尊待 | #TF#2:5:<br>1、点击:上传截图'中'加号'图<br>2、上传图片类型支持jpg/p<br>3、点击:上传视频中'加号'图<br>4、上传视频类型仅支持mp. | 标-选择'相册'-上传图片<br>ng,大小不超过5M<br>标-选择相册'-上传视频<br>4,大小不超过200M,视频文 |  |
| 提交                                                                                                    |                                          | 件上传预计需要5-10分钟,                                                                       | 请耐心等待                                                          |  |
|                                                                                                    | 1.11                                     | AL                                                                                   |                                                                |  |

## 4. 作品上传成功后, 会有响应提醒, 如下:

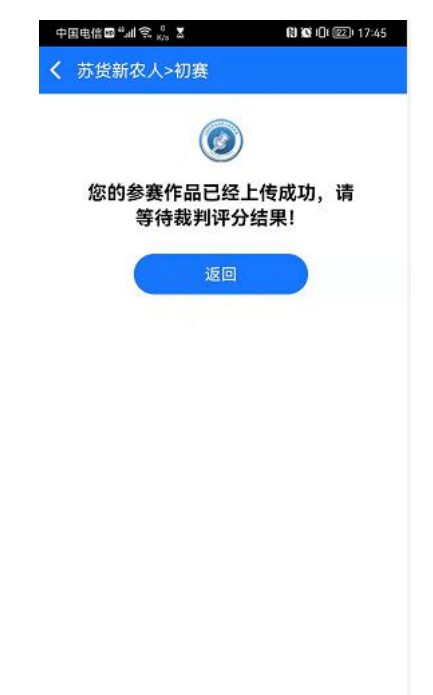

特别说明:

1. 已注册"苏货新农人 APP"的用户,打开 APP 时,根据提醒进行 APP 升级后,参考第四条进行初赛作品上传即可;

2. 在赛期内,可以对已上传作品重新上传,系统保留最近一次上传结果。